## Semakan Pendaftaran Syarikat Pembekal (Secara Atas Talian)

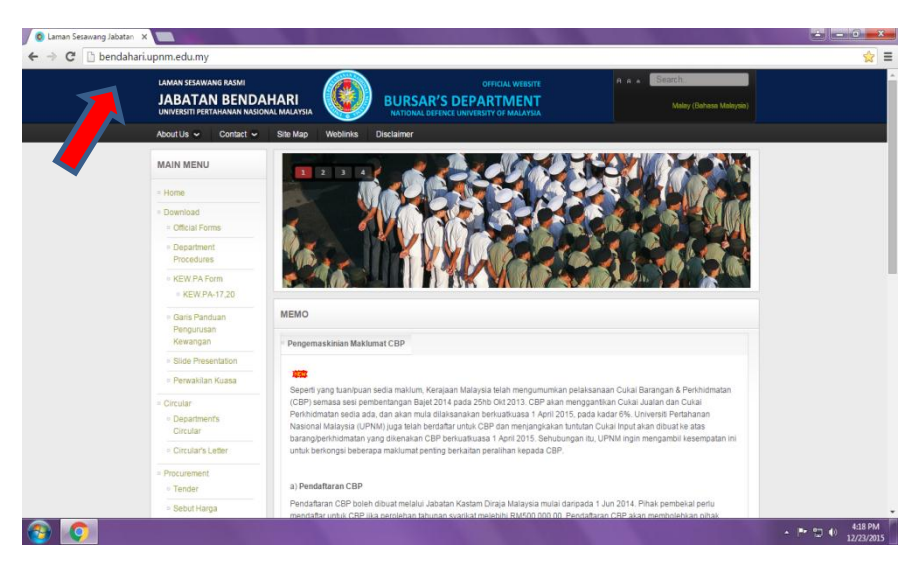

## a)<u>http://bendahari.upnm.edu.my/</u> b)Pilih "Penilaian Pembekal"

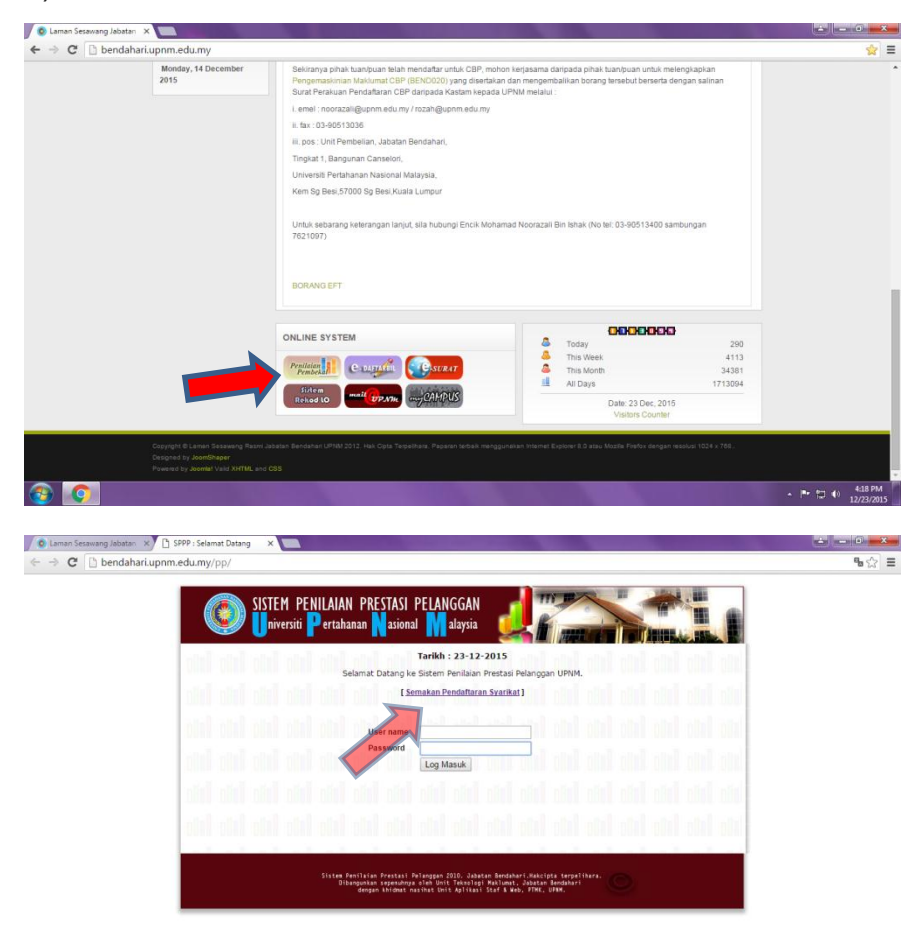

d)Sila masukkan "Nama penuh syarikat" dan tekan butang 'submit'

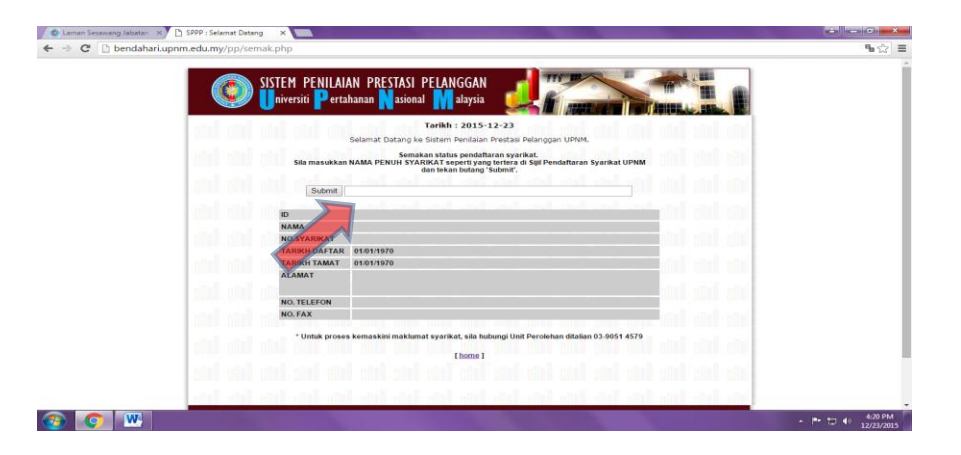

Untuk sebarang keterangan lanjut, sila hubungi talian 03-90513400 (samb. 7621097)